This document provides additional assistance with wiring your Extron IP Link enabled product to your device. Different components may require a different wiring scheme than those listed below.

For complete operating instructions, refer to the user's manual for the specific Extron IP Link enabled product or the controlled device manufacturer supplied documentation.

### **Device Specifications:**

| Device Type:      | Video Conference       |
|-------------------|------------------------|
| Manufacturer:     | Polycom                |
| Firmware Version: | 4.1.3                  |
| Model(s):         | RealPresence Group 700 |

#### Version History:

| Driver<br>Version | Date       | IP Link<br>Compiler | GC<br>Version | Notes                                                                                                    |
|-------------------|------------|---------------------|---------------|----------------------------------------------------------------------------------------------------|
| 13                | 7/31/2015  | 1.6.0               | 3.5.2         | Updated Power management to stop polling when Sleep is executed.                                                                                                    |
| 12                | 1/14/2015  | 1.6.0               | 3.5.2         | Added Selfview control.                                                                                                    |
| 7                 | 4/08/2014  | 1.6.0               | 3.5.2         | Extron Certified. Tested on Group 700.<br>Added IR Remote Emulation. Ringing status no longer supported<br>with firmware 4.1.3. For Ringing status use Ethernet driver. |
| 4                 | 10/18/2013 | 1.6.0               | 3.5.1         | Added Call Type for Video or Analog.                                                                                                    |
| 2                 | 7/09/2013  | 1.6.0               | 3.5.1         | Fixed Ringing Status and Camera Control.                                                                                                    |
| 1                 | 2/28/2013  | 1.5.1               | 3.3.2         | Initial version.                                                                                                    |

### Driver Notes:

The driver includes optimization to the features listed below:

- a. Dynamic Text
- b. Dialing Feedback
- c. Volume

Power Management: Sleep will stop polling to prevent device from waking up. Any action from the driver will disable Sleep and polling will resume.

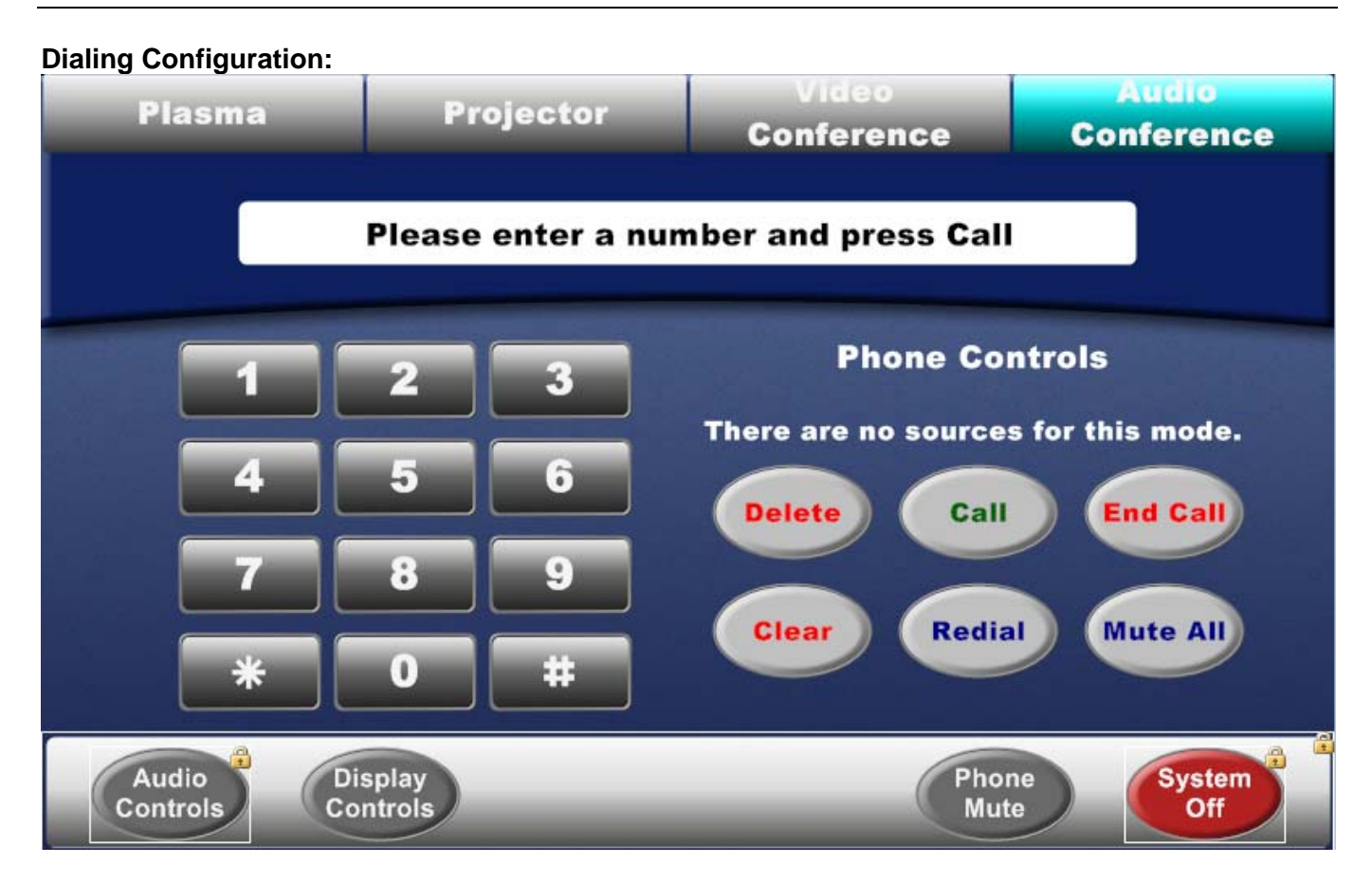

The Keypad is configured to display the digits on the field located at the top of the page. When the desired number is entered, press the Call button and that will connect you with the number you entered.

When in a call, the keypad will be used the same as the DTMF tone where each number press will get sent out immediately.

The Delete button will delete the last number displayed on the touch panel and is configured with the press/repeat functionality. The Clear button will clear all numbers entered.

The Label on the top of the page, "Please enter a number and press Call", is configured in GUI Configurator with an ID of 50000-50020 and with the Dynamic text parameter enabled.

# IP Link<sup>®</sup> Device Interface Communication Sheet

| Control Commands & States:     |                         |              |                |  |
|--------------------------------|-------------------------|--------------|----------------|--|
| Auto Answer                    | On                      | Off          | Do Not Disturb |  |
| Auto Show Content              | On                      | Off          |                |  |
| Call Type                      | Video                   | Audio        |                |  |
| Camera 1 – 4 Input             | Content                 | People       |                |  |
| Camera Preset Recall (Far)     | 0 – 15                  |              |                |  |
| Camera Preset Recall<br>(Near) | 0 – 99                  |              |                |  |
| Camera Preset Save (Far)       | 0 – 15                  |              |                |  |
| Camera Preset Save (Near)      | 0 – 99                  |              |                |  |
| Conference Mode                | Auto                    | Presentation | Discussion     |  |
|                                | Full Screen             |              |                |  |
| Content                        | 1 – 4                   |              |                |  |
| Content Mode                   | Start                   | Stop         | 2,3,4,6        |  |
| Dial Keypad                    | 0 – 9                   | *            | #              |  |
|                                |                         | Delete       | Clear          |  |
| Dynamic Text ID                | 50000 - 50020           |              |                |  |
| Far Site (Level)               | -20 to 30 in steps of 1 |              |                |  |
| Far Site (Step)                | Up                      | Down         |                |  |
| Hook                           | On                      | Off          |                |  |
| Input (Far)                    | 1 - 4                   |              |                |  |
| Input (Near)                   | 1 - 4                   |              |                |  |
| IR Remote Emulation            | 0 – 9                   | #            | *              |  |
|                                |                         | Up           | Down           |  |
|                                | Left                    | Right        | Select         |  |
|                                | Back                    | Call         | Graphics       |  |
|                                | Hang Up                 | Help         | Mute           |  |
|                                | Volume Up               | Volume Down  | Delete         |  |
|                                | Directory               | Home         | Keyboard       |  |

# IP Link<sup>®</sup> Device Interface **Communication Sheet**

| Continued                            |                       |                |               |
|--------------------------------------|-----------------------|----------------|---------------|
|                                      | PIP                   | Preset         | Period        |
|                                      | Info                  |                |               |
| Microphones                          | Enable                | Disable        |               |
| Mute (Near)                          | On                    | Off            | Toggle        |
| Pan-Tilt (Far and Near) <sup>1</sup> | Up                    | Down           | Left          |
|                                      | Right                 | Stop           |               |
| Pan-Tilt (Near) <sup>1</sup>         | Up                    | Down           | Left          |
|                                      | Right                 | Stop           |               |
| People                               | 1-4                   |                |               |
| Phone Call                           | Answer                | End Video Call | End All Calls |
| Power Management                     | Wake                  | Sleep          |               |
| Reboot                               | Execute               |                |               |
| Selfview                             | On                    | Off            |               |
| Volume (Discrete)                    | 0 to 50 in steps of 1 |                |               |
| Volume (Step)                        | Up                    | Down           |               |
| Zoom (Far) <sup>1</sup>              | In                    | Out            | Stop          |
| Zoom (Near) <sup>1</sup>             | In                    | Out            | Stop          |

1) Should be configured as Press and Release

## Status Available:

| Auto Answer              | On                      | Off          | Do Not Disturb |
|--------------------------|-------------------------|--------------|----------------|
| Auto Show Content        | On                      | Off          |                |
| Call Status              | Status Unavailable      | Connected    | Connecting     |
|                          | Disconnecting           | Not In Call  | Ringing        |
| Camera 1 – 4 Input       | Content                 | People       |                |
| Conference Mode          | Auto                    | Presentation | Discussion     |
|                          | Full Screen             |              |                |
| <b>Connection Status</b> | Connected               | Disconnected |                |
| Content Mode             | Start                   | Stop         |                |
| Far Site (Level)         | -20 to 30 in steps of 1 |              |                |
| Microphones              | Enable                  | Disable      |                |
| Mute (Near)              | On                      | Off          |                |
| Selfview                 | On                      | Off          |                |
| Volume (Discrete)        | 0 to 50 in steps of 1   |              |                |

# IP Link<sup>®</sup> Device Interface Communication Sheet

Revision: 8/3/2015

| Wilcov Series Supported        | Commanus.   |              |                |
|--------------------------------|-------------|--------------|----------------|
| Auto Answer                    | On          | Off          | Do Not Disturb |
| Auto Show Content              | On          | Off          |                |
| Camera 1 – 4 Input             | Content     | People       |                |
| Camera Preset Recall (Far)     | 0 – 15      |              |                |
| Camera Preset Recall<br>(Near) | 0 – 99      |              |                |
| Camera Preset Save (Far)       | 0 – 15      |              |                |
| Camera Preset Save (Near)      | 0 – 99      |              |                |
| Conference Mode                | Auto        | Presentation | Discussion     |
|                                | Full Screen |              |                |
| Content                        | 1 - 4       |              |                |
| Content Mode                   | Start       | Stop         | 2,3,4,6        |
| Far Site (Step)                | Up          | Down         |                |
| Input (Far)                    | 1-4         |              |                |
| Input (Near)                   | 1 – 4       |              |                |
| IR Remote Emulation            | 0 – 9       | #            | *              |
|                                |             | Up           | Down           |
|                                | Left        | Right        | Select         |
|                                | Back        | Call         | Graphics       |
|                                | Hang Up     | Help         | Mute           |
|                                | Volume Up   | Volume Down  | Delete         |
|                                | Directory   | Home         | Keyboard       |
|                                | PIP         | Preset       | Period         |
|                                | Info        |              |                |
| Microphones                    | Enable      | Disable      |                |
| Mute (Near)                    | On          | Off          | Toggle         |
| Pan-Tilt (Far) <sup>1</sup>    | Up          | Down         | Left           |
|                                | Right       | Stop         |                |

# MLC60 Series Supported Commands:

# IP Link<sup>®</sup> Device Interface Communication Sheet

Revision: 8/3/2015

| Continued                    |                       |                |               |
|------------------------------|-----------------------|----------------|---------------|
| Pan-Tilt (Near) <sup>1</sup> | Up                    | Down           | Left          |
|                              | Right                 | Stop           |               |
| Phone Call                   | Answer                | End Video Call | End All Calls |
| Power Management             | Wake                  |                |               |
| Reboot                       | Execute               |                |               |
| Selfview                     | On                    | Off            |               |
| Volume (Discrete)            | 0 to 50 in steps of 1 |                |               |
| Volume (Step)                | Up                    | Down           |               |
| Zoom (Far) <sup>1</sup>      | In                    | Out            | Stop          |
| Zoom (Near) <sup>1</sup>     | In                    | Out            | Stop          |

1) Should be configured as Press and Release

Revision: 8/3/2015

## Cable and Adapter Requirements:

F/F RS232 DB9 Null Modem Cable

## Notes for the Device:

To enable RS232 Control. Admin Setting  $\rightarrow$  General Settings  $\rightarrow$  Serial Ports = Control.

### Serial communication:

| Port Type: | RS-232 | Parity:       | None |
|------------|--------|---------------|------|
| Baud Rate: | 9600   | Stop Bits:    | 1    |
| Data Bits: | 8      | Flow Control: | None |

## Pin Assignments Diagram:

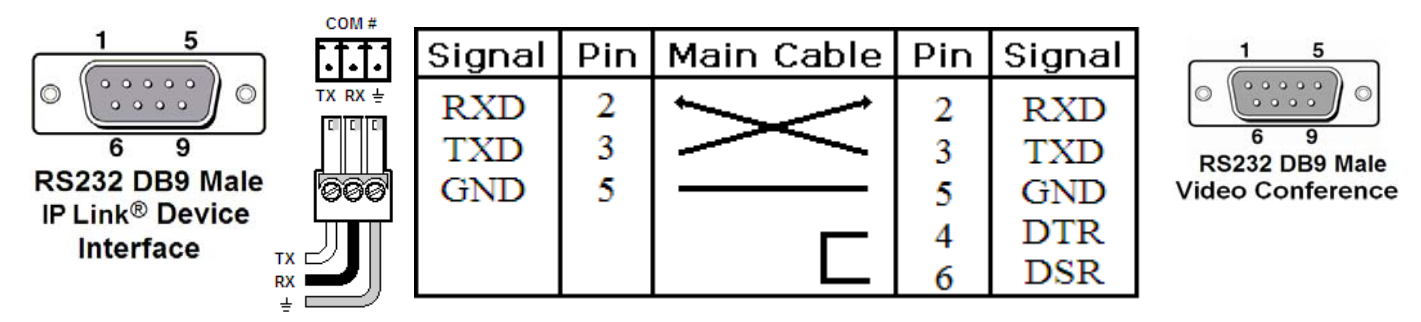

Note: Captive screw connector may also be used as a serial connection.

### General Notes: